|                         | Universidade Federal de Santa Catarina                       |     |  |
|-------------------------|--------------------------------------------------------------|-----|--|
|                         | Centro de Ciências Biológicas - CCB                          |     |  |
|                         | Departamento de Ciências Fisiológicas - CFS                  |     |  |
|                         | Laboratório de Estudos Neuroendocrinologia e Comportamento - |     |  |
|                         | LENEC                                                        |     |  |
| <b>Data:</b> 11/07/2022 | Procedimento Operacional Padrão – POP                        |     |  |
| Elaborado por:<br>LENEC | Reconhecimento de Obejetos                                   | POP |  |

# 1. Introdução

O reconhecimento de objetos é um teste comportamental utilizado para acessar memória declarativa em roedores, que se baseia na tendência natural do animal em explorar mais o objeto novo em detrimento ao familiar, num contexto conhecido.

## 2. Materiais

- 1. Arena de Campo Aberto
- 2. Papel toalha
- 3. Álcool 20%
- 4. Objetos para o reconhecimento
- 5. Computador

## 3. Procedimento

#### RO1 e RO2

- 1. Ligue o ar condicionado em 22°C;
- 2. Leve os animais com, no mínimo, uma hora de antecedência;
- 3. Limpe o campo aberto com álcool 20%;
- 4. Coloque o animal com a cabeça virada sempre para o mesmo lado da arena e deixe 15 minutos;
- 5. Retire o animal;
- 6. Limpe a arena com álcool 20%;
- 7. Deixe a sala organizada.
  → Não precisa filmar.

#### Treino seguido de Teste 1 (RO3)

- 1. Ligue o ar condicionado em 22°C;
- 2. Leve os animais com, no mínimo, uma hora de antecedência;
- 3. Limpe o campo aberto com álcool 20%;
- 4. Coloque o primeiro objeto;
- 5. Ligue o computador e abra o aplicativo "VirtualDub";
- 6. Aperte "File" -> "Capture AVI" -> "Enable Audio";

- 7. Aperte Fn + F2 (juntos) e nomeie o animal;
- 8. Evitar mexer na câmera (conferir se o campo de visão está completo);
- 9. Aperte F5 e coloque o animal com a cabeça virada sempre para o mesmo lado da arena e registre em vídeo por 15:15 minutos;
- 10. Aperte ESC;
- 11. Aperte Fn + F2 e nomeie o próximo animal;
- 12. Retire o animal;
- 13. Limpe o campo aberto e coloque o próximo, seguindo assim até o último animal;
- 14. Após 3 horas da exposição de cada animal, recoloque-o na arena, porém, com outro objeto (ao mesmo tempo que o anterior);
- 15. Aperte F5, coloque o animal com a cabeça virada sempre para o mesmo lado e deixe 5:15 minutos;
- 16. Aperte ESC;
- 17. Aperte Fn + F2 e nomeie o próximo animal;
- 18. Siga o protocolo até o último animal;
- 19. Desligue o computador e leve com você;
- 20. Organizar a sala e limpar a arena.
  - ➔ Importante respeitar as 3h de intervalo entre o treino e o teste. Pode haver variação de 10 minutos para mais ou para menos.
  - → O nome do animal é sempre o próximo a ser exposto na arena.

#### Treino seguido de Teste 2 (RO4)

- 1. Ligue o ar condicionado em 22°C;
- 2. Leve os animais com, no mínimo, uma hora de antecedência;
- 3. Limpe o campo aberto com álcool 20%;
- 4. Coloque o objeto novo;
- 5. Ligue o computador e abra o aplicativo "VirtualDub";
- 6. Aperte "File" -> "Capture AVI" -> "Enable Audio";
- 7. Aperte Fn + F2 (juntos) e nomeie o animal;
- 8. Evitar mexer na câmera (conferir se o campo de visão está completo);
- 9. Aperte F5 e coloque o animal com a cabeça virada sempre para o mesmo lado da arena e registre em vídeo por 5:15 minutos;
- 10. Aperte ESC;
- 11. Aperte Fn + F2 e nomeie o próximo animal;
- 12. Retire o animal;
- 13. Limpe o campo aberto e coloque o próximo, seguindo assim até o último animal;
- 14. Desligue o computador e leve com você;
- 15. Organizar a sala e limpar a arena.

|                         | Universidade Federal de Santa Catarina                       |     |  |
|-------------------------|--------------------------------------------------------------|-----|--|
|                         | Centro de Ciências Biológicas - CCB                          |     |  |
|                         | Departamento de Ciências Fisiológicas - CFS                  |     |  |
|                         | Laboratório de Estudos Neuroendocrinologia e Comportamento - |     |  |
|                         | LENEC                                                        |     |  |
| <b>Data:</b> 03/07/2019 | Procedimento Operacional Padrão – POP                        |     |  |
| Elaborado por:<br>LENEC | Análise Reconhecimento de Objetos                            | POP |  |

## 1. Análise Reconhecimento de Objetos:

- 1. Baixe o programa EthoWather e abra-o;
- 2. Em S.02 clique em "Digital video-based ethography" e em "Show all steps";
- 3. Em S.03 clique em "Auto-exclusive events";
- 4. Em S.04 clique em "New" para fazer um novo catálogo;
- 5. Em "*Name*" coloque o nome do comportamento a ser analisado e em "*Code*" o código do comportamento.
- 1- Objeto velho;2- Objeto novo; 3- Arena
  - 6. Os comportamentos analisados são:

**Objeto velho:** Toda vez que o animal interagir com o objeto velho (cheirar, ficar em cima ou encostar alguma pata dianteira).

**Objeto novo:** Toda vez que o animal interagir com o objeto novo (cheirar, ficar em cima ou encostar alguma para dianteira).

**Arena:** Toda vez que o animal estiver em qualquer parte da arena, desde que não esteja interagindo com algum dos objetos.

- Após isso, o programa pedirá para você escolher o vídeo a ser analisado, escolhao;
- 8. Coloque "Frames" em 2;
- 9. Aperte "Start";
- 10. Quando o animal estiver dentro da arena, aperte em "*Pause*" e clique em "Mark", assim o programa saberá o momento certo do vídeo a ser analisado;
- 11. Aperte em "Next" e em sequência em "Start";
- 12. A cada novo comportamento do animal você aperta o código escolhido e continue assim até o fim do vídeo;
- 13. Depois de finalizar a análise:

- a. Selecione "Finish", "Ok" e então "Back";
- b. Os vídeos de 15:15 minutos, devem ser salvos segmentados em 300 segundos;
- c. Os vídeos de 5:15 minutos, devem ser salvos em 60 segundos;
- d. Selecionar "Segmetation" e digitar os tempos;
- e. Selecionar "Generate" e salvar com o mesmo nome do vídeo.
- f. Quando acabar, escolha outro vídeo e repita os procedimentos (exceto a criação de um novo catálogo, visto que já foi feito);
- g. Todos os dados estarão uma tabela do Excel, ao final, encontraram-se os dados de Duração, Frequência e Latência de cada comportamento e de cada animal;
- h. Plote todos os dados em uma tabela de Excel, respeitando os grupos experimentais e faça a Média, o Desvio Padrão e também os Outliers;
- i. Após isso, coloque os valores no Prisma e faça a estatística.